# **COMUNE DI PIZZIGHETTONE**

Carissimi genitori,

L'Amministrazione Comunale di Pizzighettone, nell'ottica di snellimento delle procedure volte ad agevolare il rapporto tra cittadini e Pubblica Amministrazione, ha deciso di avviare un progetto di informatizzazione del Servizi Scolastici attraverso l'introduzione dell'Iscrizione al servizio via web. I genitori/tutori dovranno seguire la procedura sotto indicata nel compreso periodo tra il 28.06.2021 e il 07.08.2021 tramite Portale **pizzighettone.ecivis.it** 

E' fondamentale che il genitore / tutore che inoltra la domanda sia in possesso di SPID personale o CIE personale per poter compilare la domanda on line.

### 1. Registrazione/Accesso

Collegarsi all'indirizzo <u>https://pizzighettone.ecivis.it</u> accedendo unicamente tramite SPID o CIE.

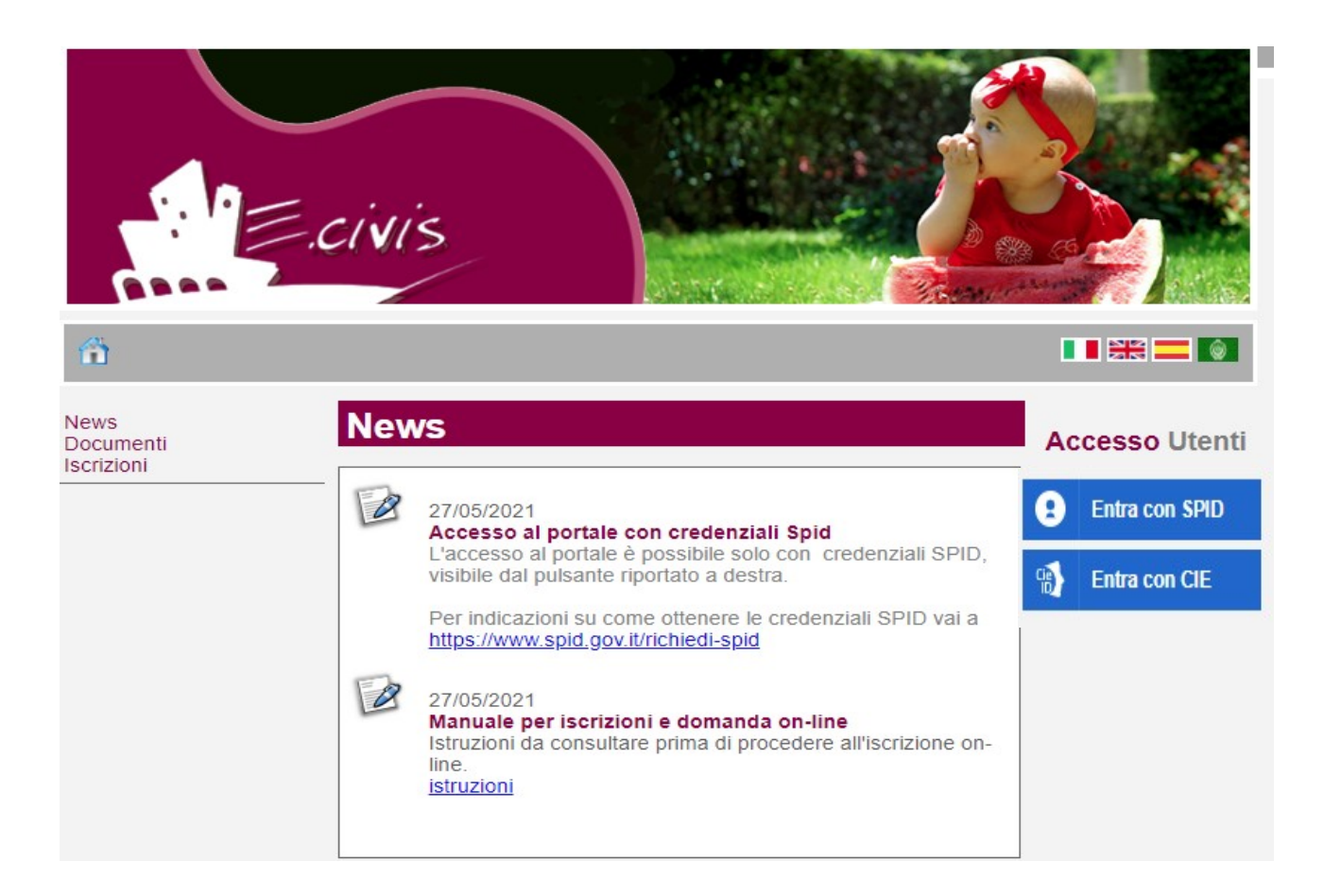

#### Una volta eseguito l'accesso compare la seguente schermata principale: Cliccare sulla voce **Iscrizioni**.

|                                                 | ivis                     |  |
|-------------------------------------------------|--------------------------|--|
| Benvenuto, Station 20                           | Cambia Password   Esci   |  |
| News<br>Documenti<br>Iscrizioni                 | News                     |  |
| Anagrafica                                      | Nessuna news disponibile |  |
| Anagrafica Genitore/Tutore<br>Anagrafica Alunni | -                        |  |
| Refezione Scolastica                            |                          |  |
| Dettagli Servizio<br>Stato contabile            |                          |  |

#### Cliccare su Moduli d'Iscrizione.

| c.                                                            | ivis                                                            |  |
|---------------------------------------------------------------|-----------------------------------------------------------------|--|
| Benvenuto, Sociation vulti<br>News<br>Documenti<br>Iscrizioni | i   Cambia Password   Esci                                      |  |
| Anagrafica<br>Anagrafica Genitore/Tutore<br>Anagrafica Alunni | Moduli d'iscrizione<br>Stato delle domande d'iscrizione inviate |  |
| Refezione Scolastica<br>Dettagli Servizio<br>Stato contabile  |                                                                 |  |

Selezionare **il modulo richiesto** (Ad esempio l'iscrizione al servizio Trasporto Scolastico 2021-2022)

## Iscrizioni > Moduli

Iscrizione al Servizio Trasporto Scolastico 2021-22 Domanda Iscrizione al Servizio Trasporto Scolastico 2021-22 Validità dal 01/01/2000 al 01/01/2022

Il sistema mostra il modulo di domanda di iscrizione da compilare nella sua interezza.

Selezionare il numero di figli da iscrivere: dopo aver cliccato su "aggiungere" selezionare il numero di figli che si intende iscrivere a quel servizio.

Compilare tutti i campi contrassegnati da \*

Richiedere le agevolazioni a cui si ha diritto (documentando il possesso dei requisiti) e/o la dieta.

Per compilare l'invio della domanda premere il pulsante **Invia Richiesta**. Se i dati obbligatori non sono stati inseriti il sistema ripropone la domanda segnalando in rosso quali campi non sono stati compilati.

Se la domanda è stata compilata correttamente il sistema mostra il messaggio "la domanda di iscrizione è stata registrata". Cliccando sulla voce sottostante scarica il modulo in formato pdf è possibile scaricare la domanda compilata in formato pdf. La domanda compilata e stampata in formato pdf NON VA CONSEGNATA IN COMUNE perché riceve la domanda online; serve alla famiglia, se lo desidera, come pro memoria personale.

#### Controllo stato della domanda

Dal sito è possibile controllare la situazione delle domande inoltrate cliccando su **Iscrizioni** 

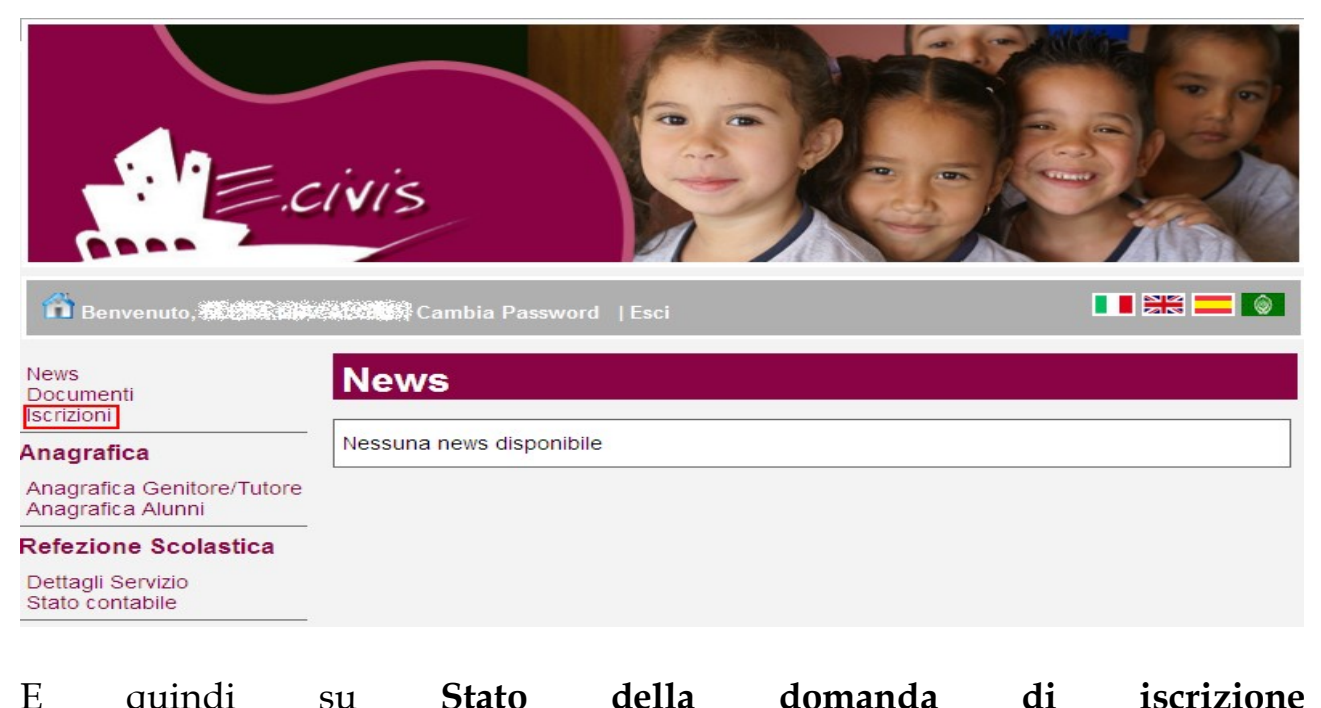

| L quinti                                      | su    | Statu            | ucha            | uomanua   | ui | 15011210110 |
|-----------------------------------------------|-------|------------------|-----------------|-----------|----|-------------|
| inviata                                       |       |                  |                 |           |    |             |
|                                               | .civi | s                |                 |           |    |             |
| 📅 Benvenuto, 🔂                                |       | Cambia Passw     | ord  Esci       |           | I  |             |
| News<br>Documenti<br>Iscrizioni               | lsc   | rizioni          |                 |           |    |             |
| Anagrafica                                    | M     | oduli d'iscrizio | ne              |           |    |             |
| Anagrafica Genitore/Tuto<br>Anagrafica Alunni | re s  | tato delle doma  | nde d'iscrizion | e inviate |    |             |
|                                               |       |                  |                 |           |    |             |

Il sistema mostra quindi l'elenco delle domande inviate e la situazione di ognuna:

Nell'esempio sotto riportato il genitore ha inoltrato la domanda per il servizio di Trasporto ed è in stato di "Domanda inviata" (il simbolo dello stato ci riporta che la domanda è stata inviata correttamente).

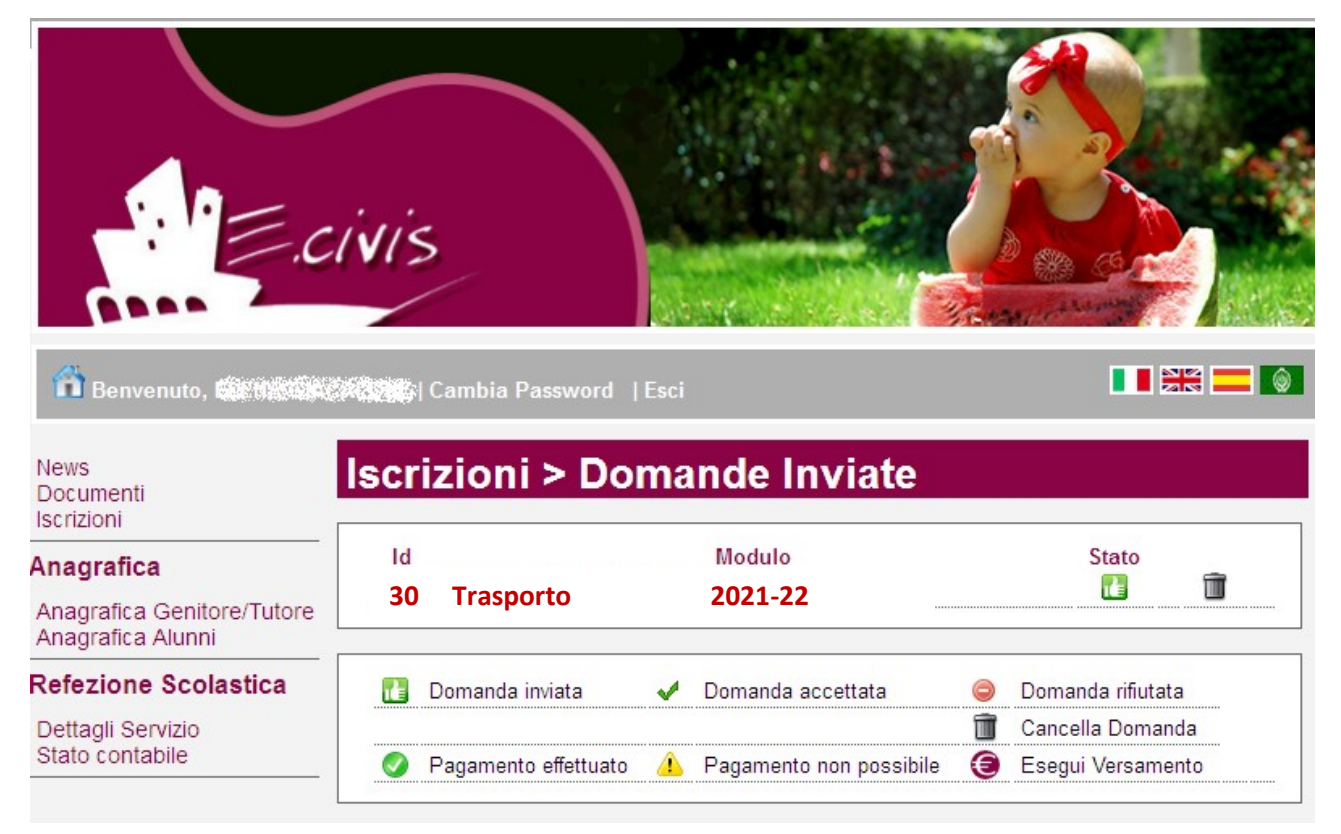

#### Cancellazione domanda

Dalla finestra che mostra la situazione è possibile cancellare (entro fine bando) una domanda inoltrata annullando quindi la richiesta corrispondente all'iscrizione. Questa operazione è utile nel caso ci si rende conto di aver effettuato un errore nella compilazione della domanda e quindi la si voglia ricompilare oppure non si voglia più usufruire del servizio.

NB: è possibile cancellare la domanda solo se lo stato è 🔲 Domanda inviata

La domanda verrà ammessa al servizio dopo la chiusura del bando e previa verifica dei saldi servizi scolastici comunali anni pregressi che devono essere positivi, nonché alla verifica dei posti disponibili sul servizio scuolabus e nel servizio mensa primaria. Successivamente alla Domanda di Iscrizione al Servizio Mensa è necessario compilare "Domanda di Autocertificazione ISEE" qualora si voglia usufruire delle agevolazione tariffarie come previste dall'Amministrazione Comunale. E'importante inserire l'importo corretto del proprio ISEE ai fini del giusto calcolo; di seguito riportiamo un esempio di modulo ISEE dove trovare il

numero di protocollo e l'importo da inserire nella Domanda di Autocertificazione ISEE:

la soglia per poter aver l'agevolazione è di € 6.602,78, la domanda va presentata unicamente se l'isee è inferiore a detta soglia.

| Calling Strade    |
|-------------------|
|                   |
| ne Codice liscale |
|                   |
|                   |
|                   |
|                   |
|                   |
|                   |
|                   |